# **PNSERC** Application

## UnivRS Submission Step-by-Step Instructions

1. Go to: https://univrsapp.usask.ca/converis/secure/client/login

- 2. Login with your NSID and password.
- 3. Click on + Add new (top right) > Project > Project Application.
- 4. Click on Internally Funded.

5. Complete all fields marked with a \* (red asterisk). Other fields are optional.

6. Add President's NSERC Fund (PNSERC) as the Agency program. The Agency is the

### Office of the Vice-President Research.

7. Add your College Research Facilitator or a grant editor to Pre-Award Support.

8. Under the Documents menu tab, upload your application documents under Final Project

Documents (Full NSERC DG Application PDF from the NSERC Portal, CCV and PNSERC

Application Form). See details below under Documents to be uploaded

9. When all \* are filled, click Save and Update Status.

10. Select Submitted for Approval and click Done.

11. The application will go to your Dept. Head's and VDR/ADR's inbox for approval and then to the Research Acceleration and Strategic

Initiatives (RASI).

# Documents to be uploaded:

Applicants must submit a single PDF document which includes copies in the following order:

## For applicants who have submitted their Discovery Grant previously:

- 1. PNSERC Application Form
- 2. Canadian Common CV
- 3. Full Discovery Grant Application
- 4. NSERC Message to the Applicant
- 5. Comments from your external reviewers

#### For applicants who have NOT applied to Discovery Grant previously

- 1. PNSERC Application Form
- 2. Canadian Common CV